## <u>Skateboarder</u> – video les

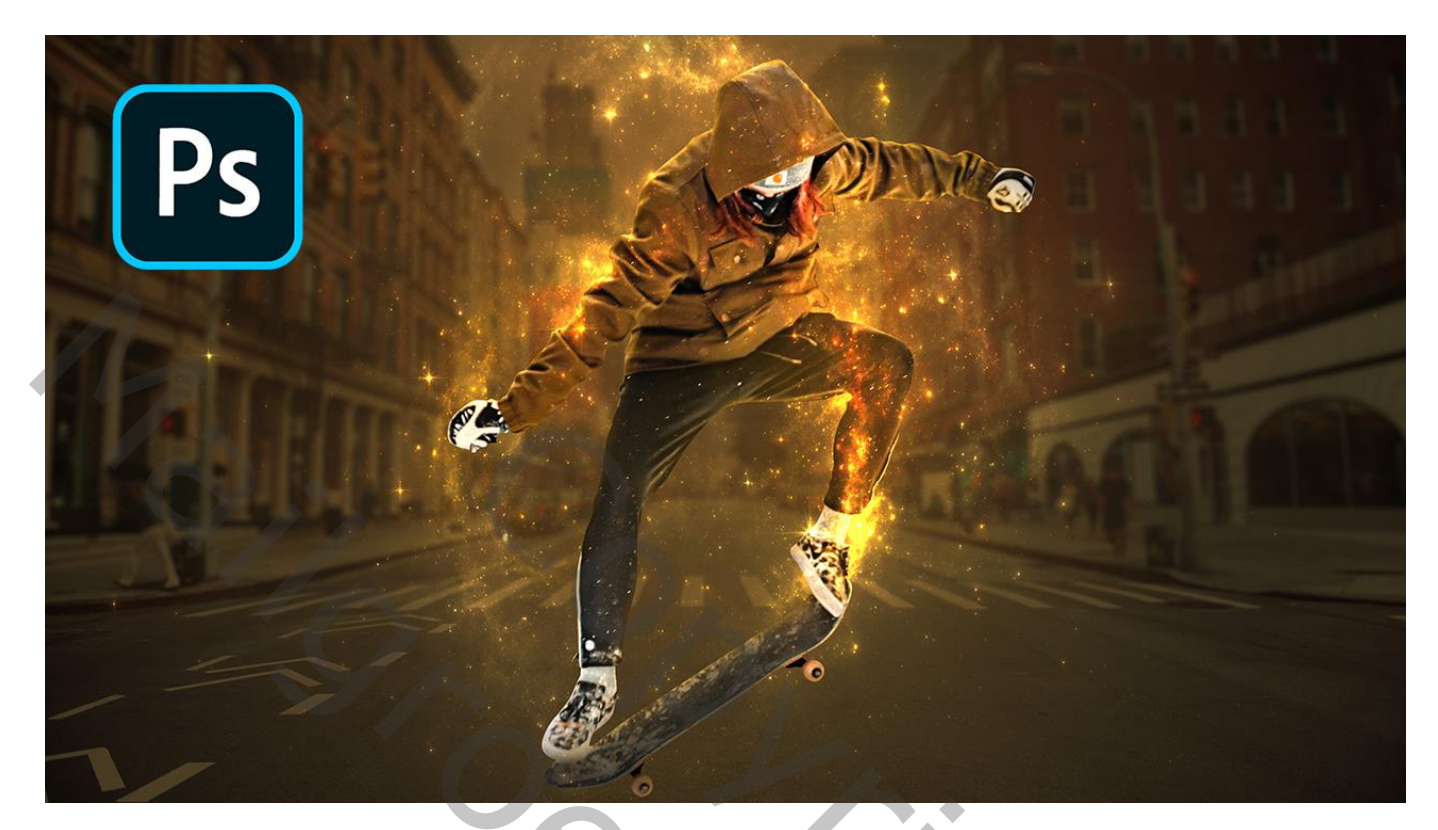

Nodig : stad; gloed; man

Open een nieuw document : 5000 x 3336 px ; 300 ppi Aanpassingslaag 'Volle kleur', kleur = # 5C4B2C De "stad" toevoegen; maak passend voor dit canvas ; laagmodus = Vermenigvuldigen

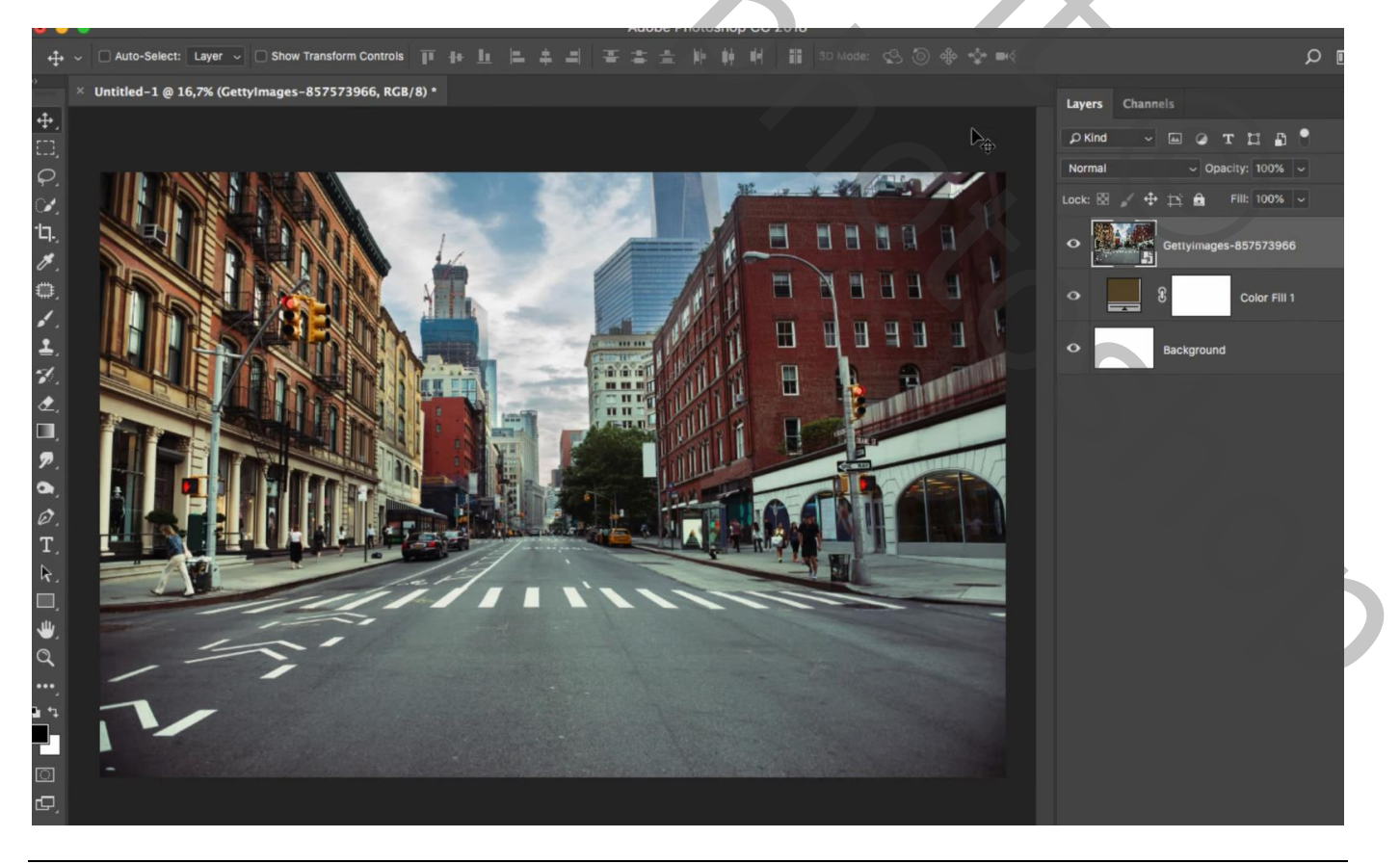

Skateboarder - blz. 1

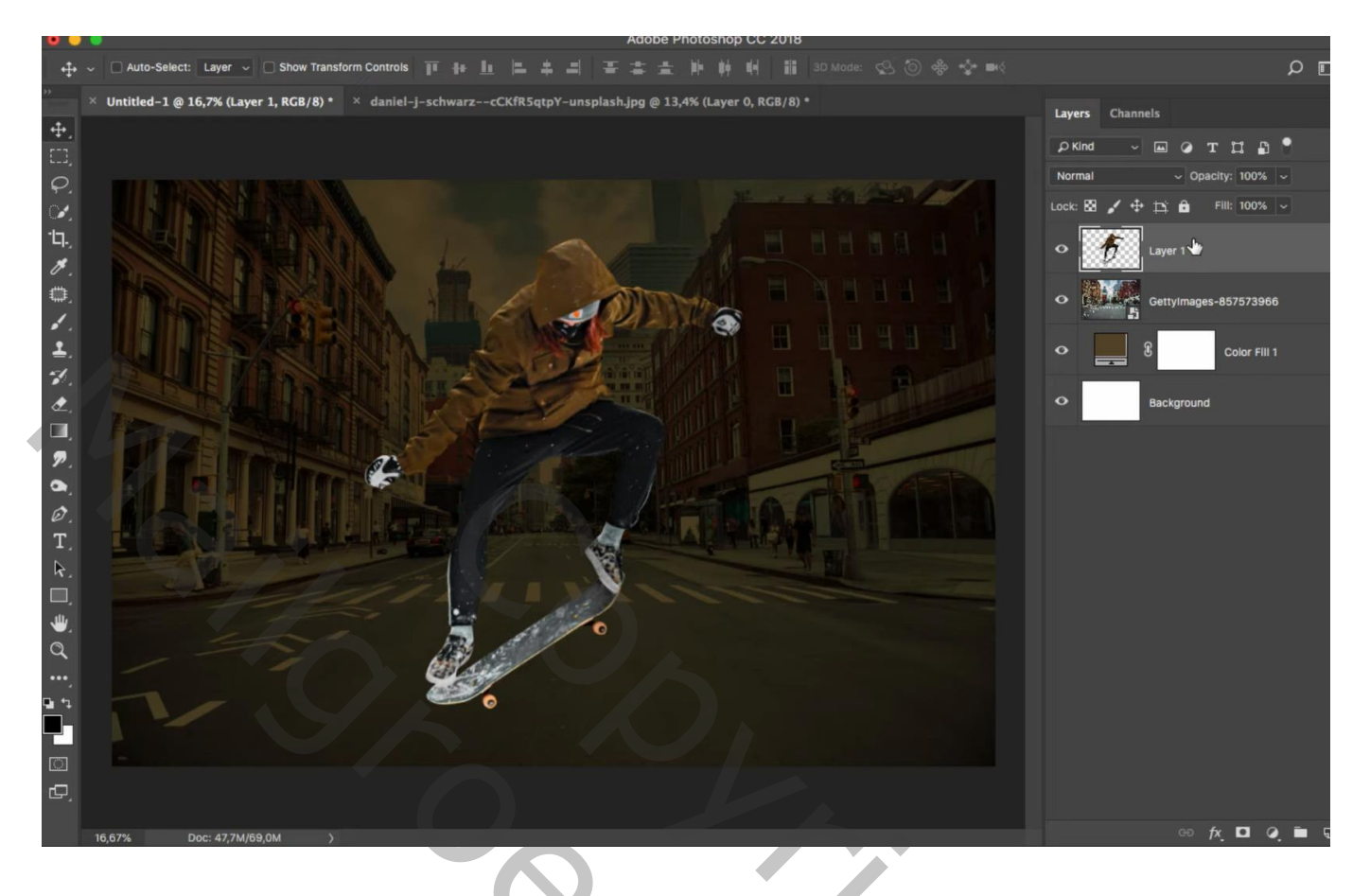

Nieuwe laag; Uitknipmasker boven de "skater"; laagmodus = Vermenigvuldigen Zacht penseel, dekking = 20% ; donkergrijze kleur; skateboard beschilderen; ook op handen schilderen

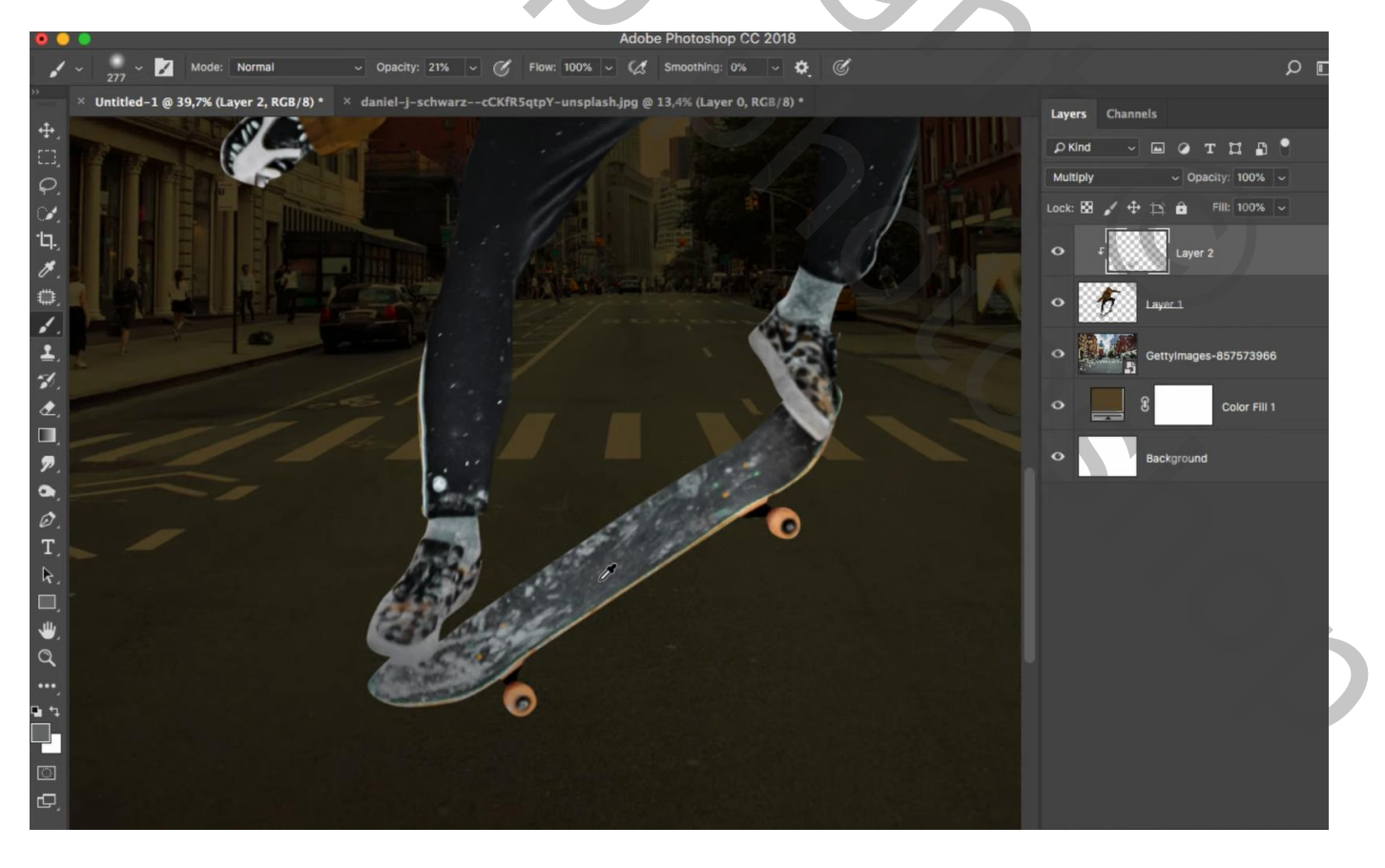

De "gloed" afbeelding toevoegen; laagmodus = Kleur Tegenhouden Laagvulling = 82 %

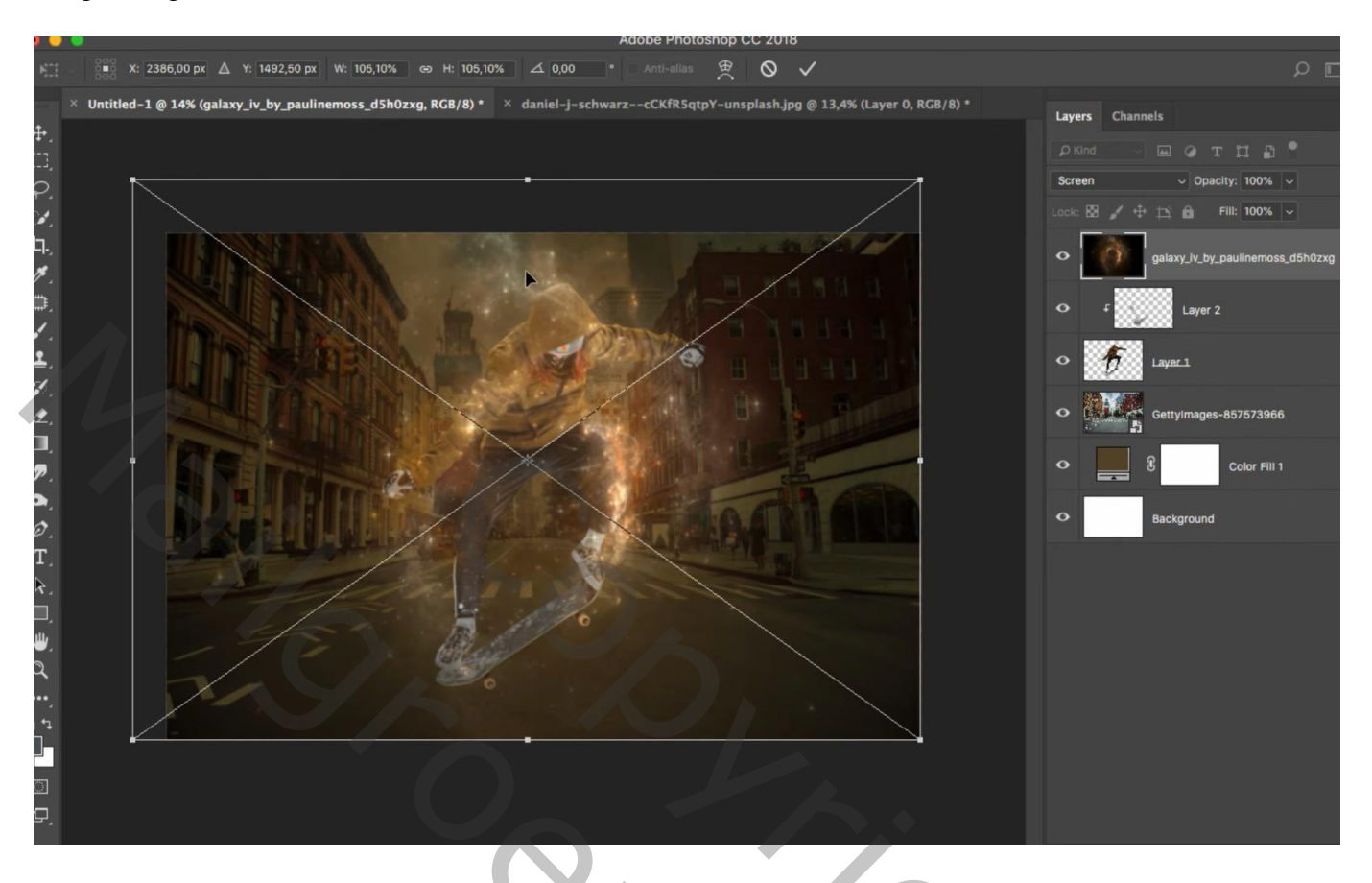

Dupliceer de laag "gloed" (Ctrl + J) ; laag onder laag met "skater" slepen

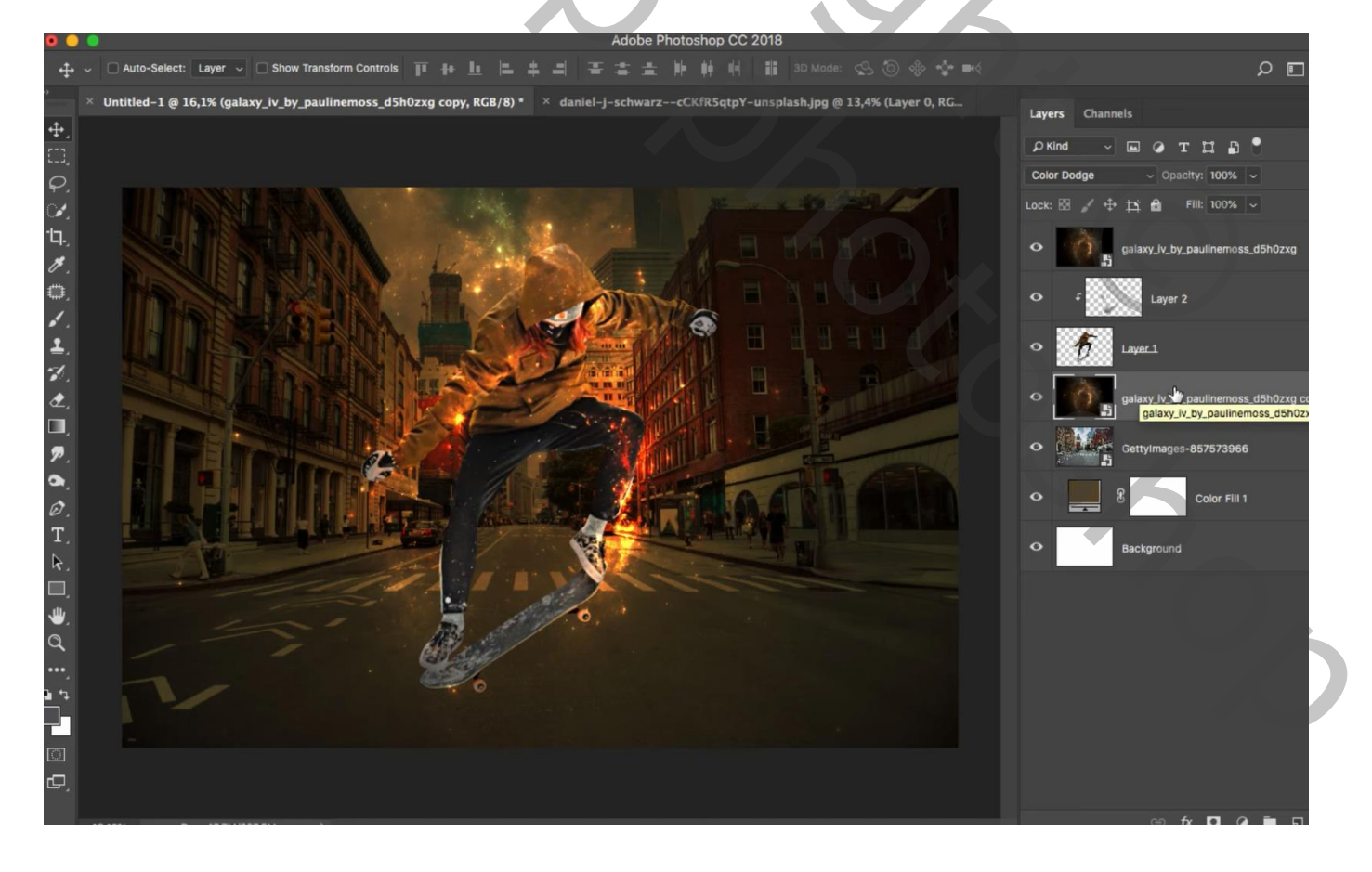

Voeg aan laag "stad" een laagmasker toe; zwart transparant Radiaal verloop trekken, dekking verloop = 20%; trek het verloop twee keren vanuit het midden van het document naar de rand

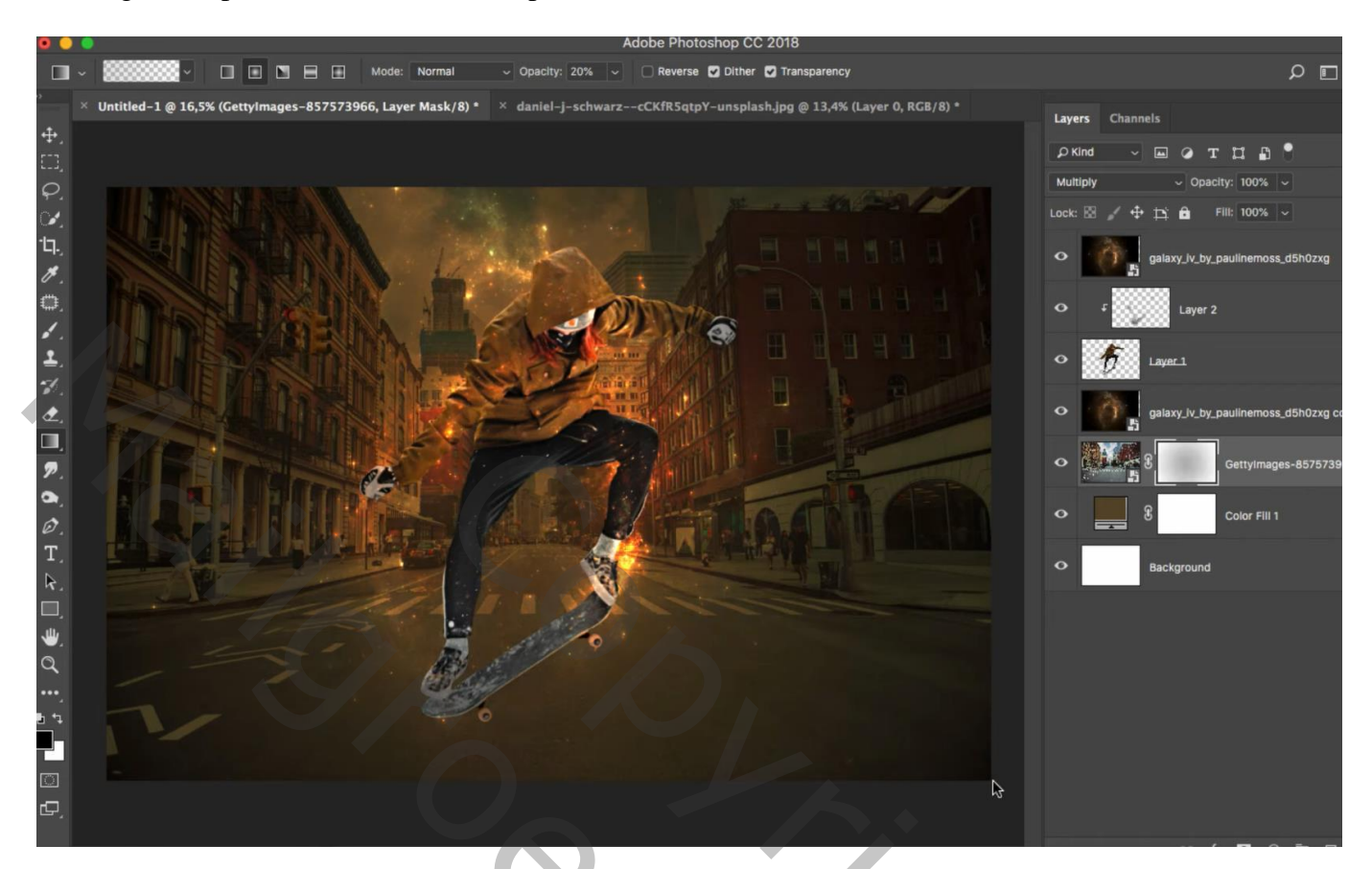

Nog voor de laag "stad" : Filter  $\rightarrow$  Vervagen  $\rightarrow$  Kantelen en Verschuiven

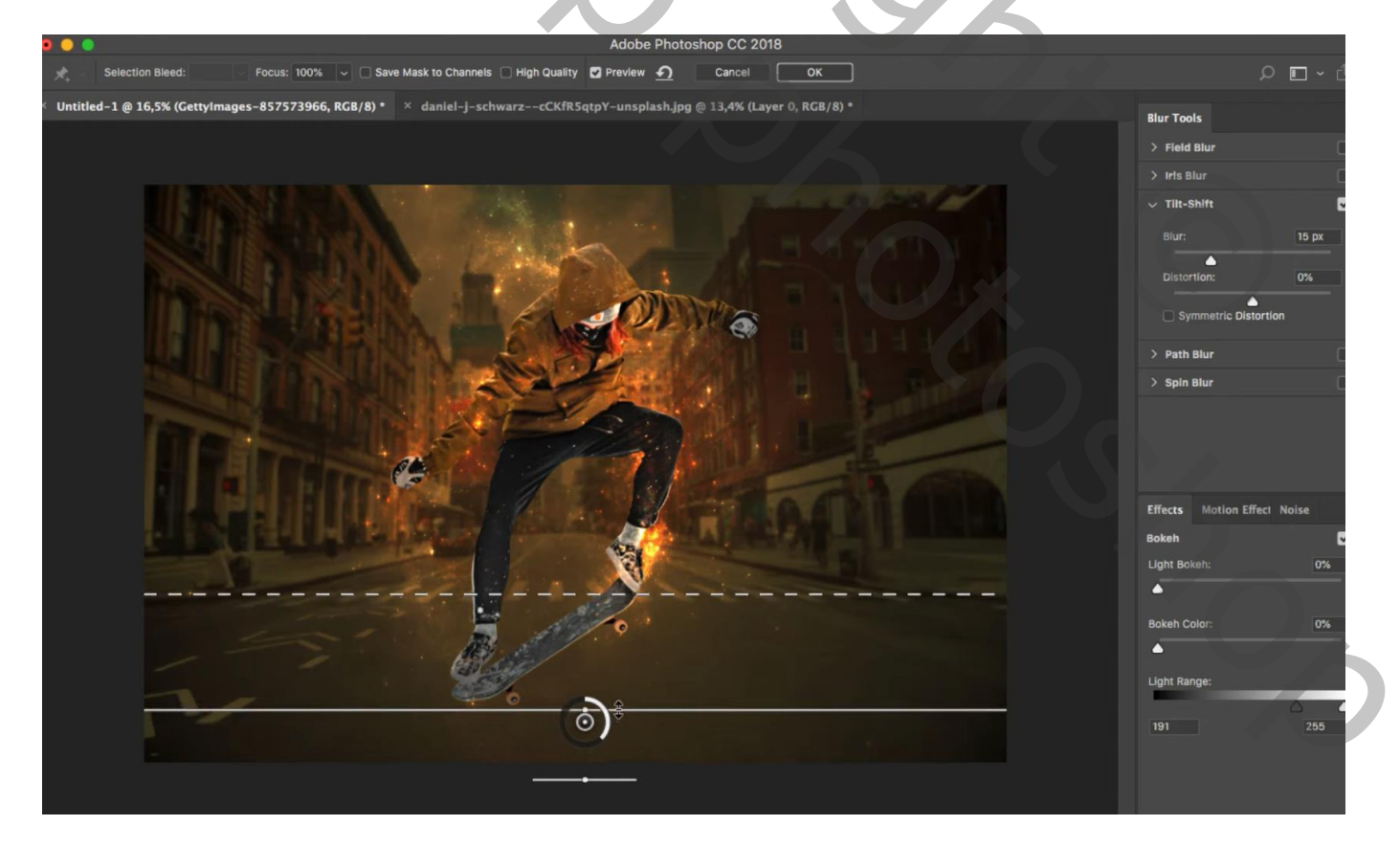

Terug boven de "skater", een Aanpassingslaag 'Kleurtoon/Verzadiging' : Vink vullen met kleur aan; Waarden = 38 ; 66 ; 12 ; Uitknipmasker

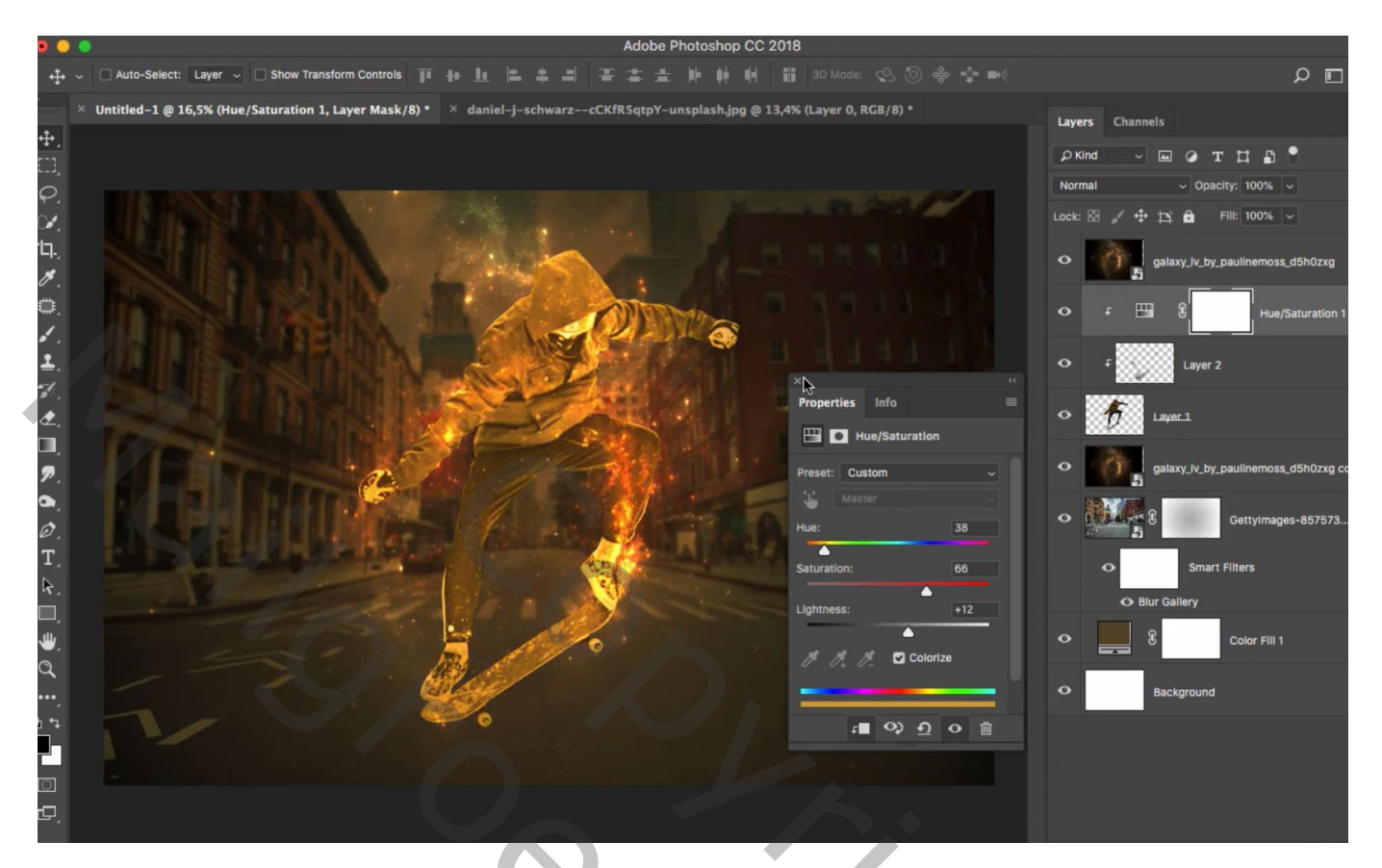

Laagmasker omkeren; klein zacht wit penseel; dekking = 100% Schilder op randen van de man; hier en daar ook op plooien schilderen

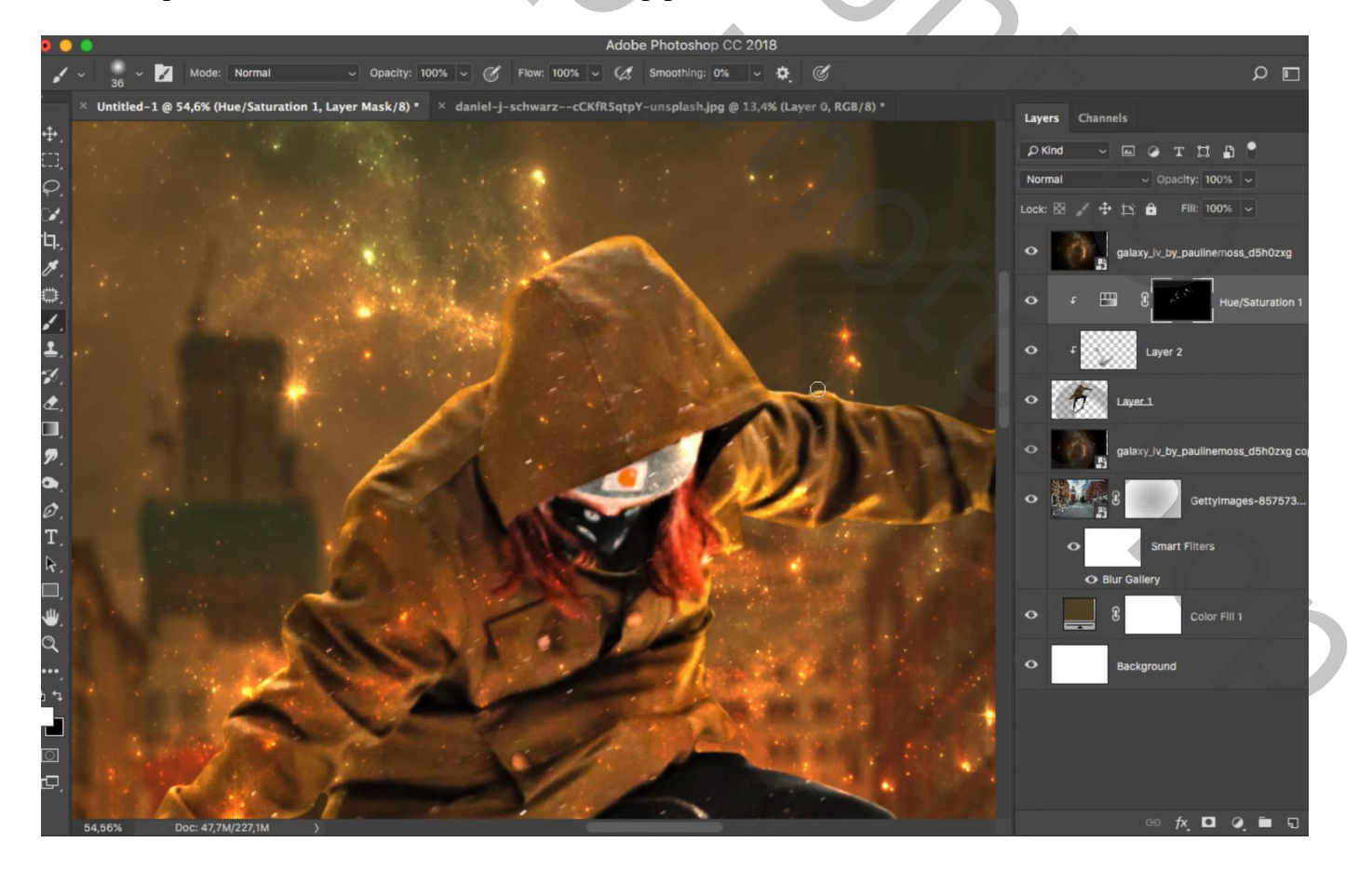

Skateboarder - blz. 5

Vertaling T

Daarna een groter penseel nemen, dekking = 40%; wat verder op skateboard en man schilderen

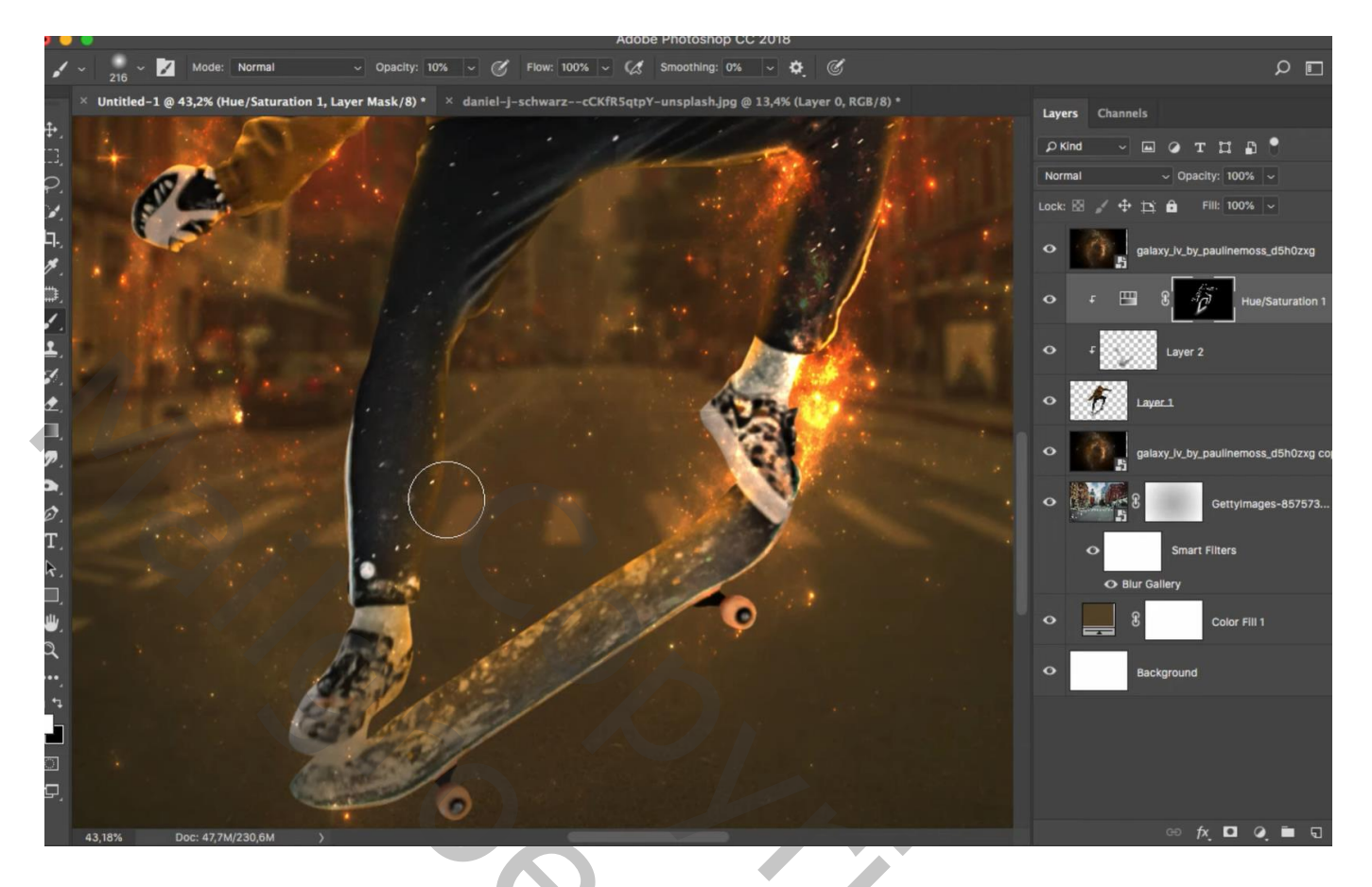

Boven "gloed kopie" laag een Aanpassingslaag 'Kleurtoon/Verzadiging' : 21 ; 0 ; 0 ; Uitknipmasker

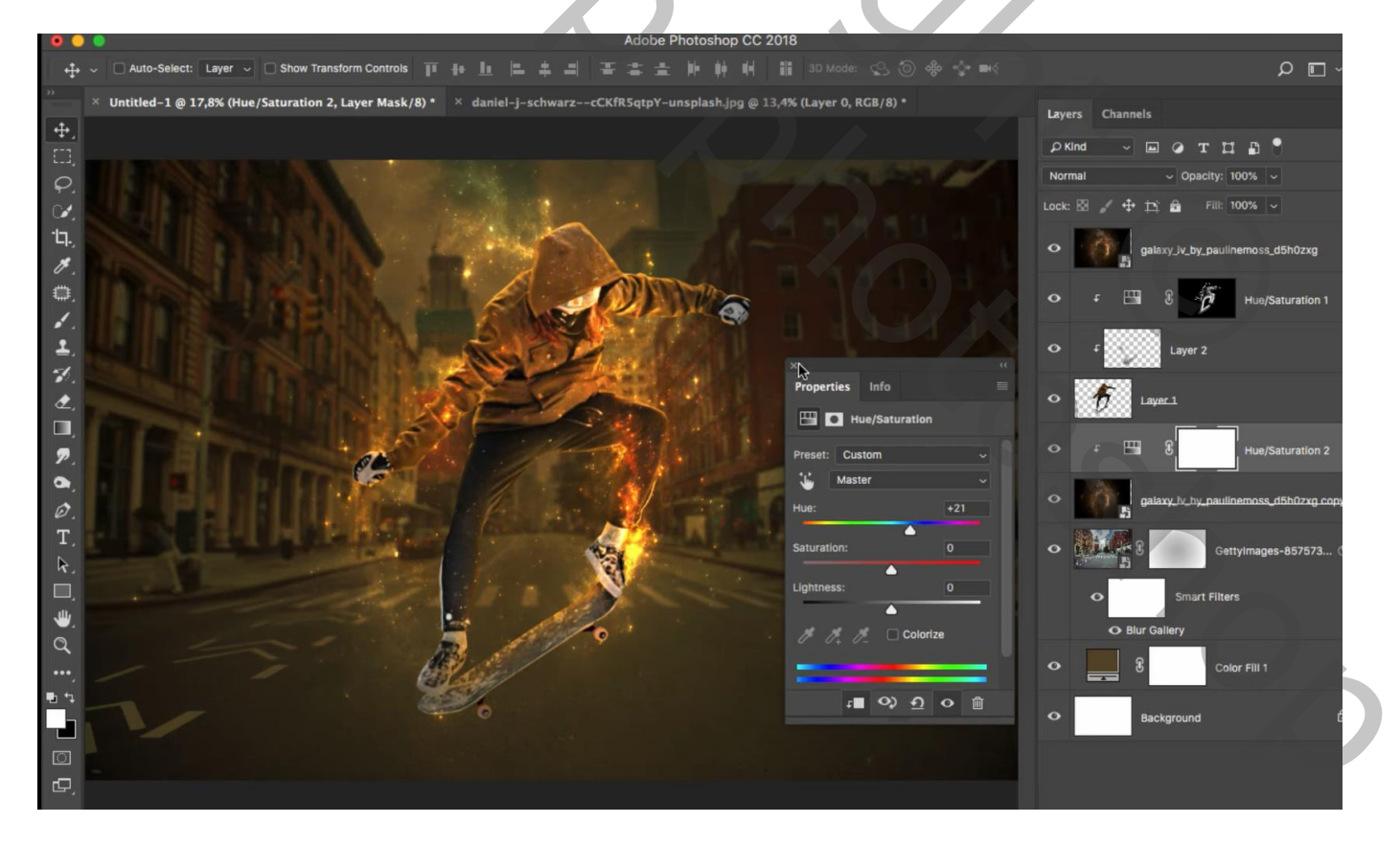

Skateboarder – blz. 6